# ON!Track

### DASHBOARD

- 1. Geografische kaart die alle locaties toont waar adressen voor zijn ingevuld. Klik om een adres om het aantal items te zien dat hier aanwezig is en om de onderstaande velden (2,3 en 4) te filteren op deze locatie.
- 2. Openstaande meldingen met betrekking tot items of medewerkers. De onderstaande lijst toont de details over de betreffende items en/of medewerkers. Klik op een type melding om de onderstaande lijst enkel op dit type te filteren. Verschillende typen: keuring/onderhoud asset, certificaat medewerker, teruggavedatum, voorraadalarmen, garanatiedatum
- 3. Status (1) met betrekking tot alle items in het systeem: hoeveel items zijn operationeel, defect, in repratie, kwijt/gestolen of buiten gebruik.
- 4. Status (2) met betrekking tot alle items: hoeveel items liggen er in het magazijn en hoeveel items zijn er in gebruik (op locatie).

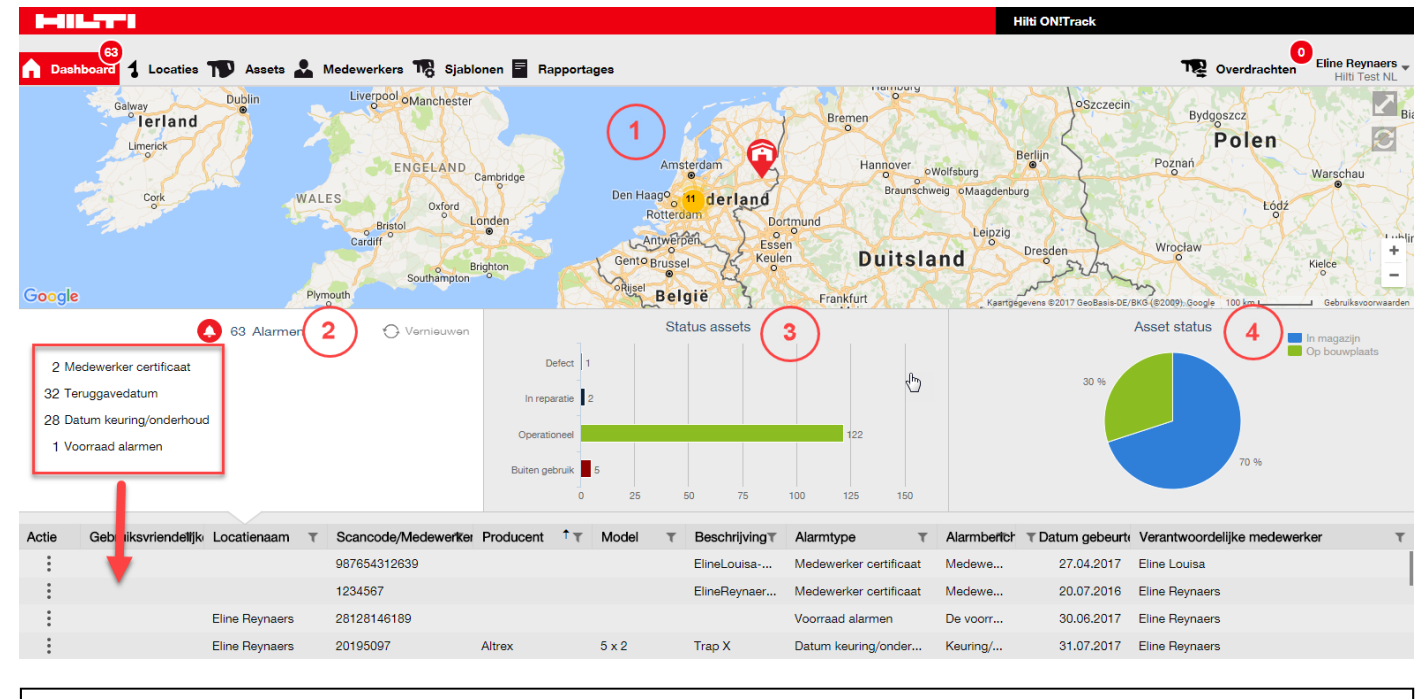

## VRAGEN EN BIJZONDERHEDEN

#### Zie ik het dashboard ook op de mobiele applicatie?

Nee, het dashboard is enkel inzichtelijk via de web applicatie

#### Mijn medewerker ziet niet alle machines, klopt dit?

Dit klopt, medewerkers met beperkte rechten zien enkel de meldingen over de machines waar zij verantwoordelijk voor zijn.

#### Hoe haal ik meldingen weg?

Klik op de drie puntjes voor de melding en kies de gewenste actie:

- Certificaat medewerker: stel uit of ga naar de medewerker om de data aan te passen
- Keuring/onderhoud materieel: stel uit of ga naar het item om de data aan te passen
- Teruggavedatum: stel uit of verplaats naar de transferwagen om het item terug te halen
- Voorraadalarm: vul verbruiksmateriaal bij
- Garantiedatum: verdwijnt vanzelf na vier dagen

#### Overige vragen? Neem gerust contact op met het Software Support Team van Hilti:

Email: nlteamontrack@hilti.com

Telefoon: 010-5191111